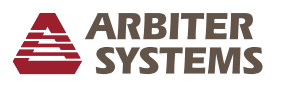

#### Introduction 1

This document provides instruction to replace the program ROM (firmware) in the Model 1092A/B/C and Model 1093A/B/C series GPS Satellite Controlled Clocks. Basic understanding of electrical safety and static protection is expected.

# 2 Required Equipment

- 1. Torx T-25 or large flat-blade screw driver
- 2. IC Removal Tool, curved tweezers or small blade screwdriver

# 3 Saving Original Configuration

Updating the firmware will erase the clock's configuration. Document the existing settings for reference.

- 1. 1092B and 1093B/C: press SETUP and sequentially scroll through the various menus.
- 2. Press ENTER on any menu to sequence through that menu's settings.
- 3. 1092A and 1093A: unfortunately, many settings cannot be gueried. Use the Operation Manual for a list of serial commands to set local offset, Daylight Saving Time, broadcast modes, IRIG-B time and control functions, etc.

# 4 Disassembly

- 1. Disconnect power.
- 2. Remove from service.
- 3. Remove the four screws securing the cover with a T-25 driver (or flat-blade screwdriver).
- 4. Lift off the cover.

# 5 Installing the Program ROM

- 1. The program ROM is located at U2 (see Figure 1 on page 4).
- 2. Remove the old program ROM using the appropriate IC removal tool.
- 3. Install the new ROM. Observe the correct IC orientation and make sure the IC pins line up well on both sides of the socket. If necessary, use a pin-bending tool to line up the pins.
- 4. Option 28: If present, the Power System Time, Frequency, and Phase Monitor may also require an update ROM. Follow the separate instructions for the update steps.

# 6 Reassembly

- 1. Replace the cover.
- 2. Install the four screws securing the cover with a T-25 driver (or flat-blade screwdriver).
- 3. Place into service.
- 4. Connect the power.
- 5. Set to factory defaults.

# 7 Configuration

### 7.1 Factory Defaults

### 7.1.1 Front Panel (B and C Models)

- 1. Press and release SETUP at startup and during the first two splash screens.
  - If not displayed then start over.
- 2. Display will show SET FACTORY DEFAULTS?
- 3. Press ENTER and follow the on-screen prompts.

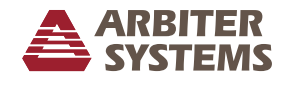

#### 7.1.2 Serial

- 1. Connect a null-modem cable between a computer and the main serial port on the clock.
- 2. Open a terminal program (e.g. PuTTY) with port settings of 9600, 8, N, 1.
- 3. Type into terminal: 1092XX

### 7.2 Model Select

1. Type in the serial command listed below according to your clock model.

| Model | Serial Command | Model | Serial Command |
|-------|----------------|-------|----------------|
| 1092A | 0,1,1092XZ     | 1093A | 3,1,1093XZ     |
| 1092B | 1,1,1092XZ     | 1093B | 4,1,1093XZ     |
| 1092C | 2,1,1092XZ     | 1093C | 5,1,1093XZ     |

2. Verify model configuration by cycling power and watching LCD display. If Model is incorrect then retype the Model Select command.

### 7.3 Option Setup

#### 7.3.1 Front Panel

- 1. Press SETUP to enter the configuration menus.
- 2. Press UP, DOWN, and ENTER to navigate the menus and configuration selections.
- 3. Press any top row button to exit the configuration menus.
- 4. NOTE: Cycle power to make sure the main processor and the option are communicating.

#### 7.3.2 Serial

| Command   | Description                                                                                                    |      |    |     |    |    |    |    |    |    |    |
|-----------|----------------------------------------------------------------------------------------------------|------|----|-----|----|----|----|----|----|----|----|
| M,N,K,LXI | Where:                                                                                                    |      |    |     |    |    |    |    |    |    |    |
|           | M = Option Location (0 = Main Board, 1 = Aux Board)                                                                                                    |      |    |     |    |    |    |    |    |    |    |
|           | N = Option Number                                                                                                    |      |    |     |    |    |    |    |    |    |    |
|           |                                                                                                    |      |    |     |    |    |    |    | 1  |    |    |
|           | Option Code (N = )                                                                                                    | 0    | 1  | 2   | 3  | 4  | 5  | 6  | 7  | 8  | 9  |
|           | Main Board Option $(M = 0)$                                                                                                    | none | 19 | -   | -  | -  | -  | -  | -  | -  | -  |
|           | Aux. Board Option (M = 1)                                                                                                    | none | 03 | 20A | 27 | 28 | 29 | 32 | 33 | 34 | 35 |
|           | K = security tree (model number, e.g. 1092 or 1093)<br>L = (use only if N selects Option 28) L = 0 for 60 Hz; L = 1 for 50 Hz<br>Example: 1,8,1093XI Model 1093A/B/C with Option 34<br>Example: 1.4,1093.0XI Model 1093A/B/C with Option 28 and 60 Hz reference |      |    |     |    |    |    |    |    |    |    |

NOTE: Cycle power to make sure the main processor and the option are communicating.

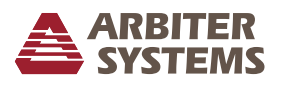

### 7.4 Typical Configuration List

| Function                    | Command        | Description                                     |  |
|-----------------------------|----------------|-------------------------------------------------|--|
| Local Offset                | $\pm$ hh:[mm]L | Where:                                          |  |
|                             |                | hh = Hour                                       |  |
|                             |                | mm = Minute (15 minute increments)              |  |
|                             |                | Example: -8L Pacific Time Zone                  |  |
| Out-of-Lock Delay           | [-]nK          | Where:                                          |  |
|                             |                | - = disabled                                    |  |
|                             |                | n = delay in minutes (0 to 99)                  |  |
|                             |                | Example: -1K Disabled                           |  |
|                             |                | Example: 10K 10 Minute Delay                    |  |
| IRIG-B Data - Time Offset   | IL             | Set to local time code reference.               |  |
|                             | IU             | Set to UTC time code reference.                 |  |
| IRIG-B Data - IEEE 1344     | 10             | Set IEEE 1344 extension Off.                    |  |
|                             | 11             | Set IEEE 1344 extension On.                     |  |
| Daylight Saving Time Mode   | 1,mDT          | Set how Daylight Saving Time operates.          |  |
|                             |                | Where:                                          |  |
|                             |                | m = mode (0 = Off, 1 = On, 2 = Auto)            |  |
|                             |                | Example: 1,2DT Automatically adjust for DST per |  |
|                             |                | configuration.                                  |  |
| Daylight Saving Time Start  | 2,w,x,y,zDT    | Set Daylight Saving Time start time.            |  |
|                             |                | Where:                                          |  |
|                             |                | w = month (0 = JAN, 11 = DEC)                   |  |
|                             |                | x = week of month (0 = First, 1 = Second,       |  |
|                             |                | 2 = Third, 3 = Last, 4 = Second from Last,      |  |
|                             |                | 5 = 3rd from Last)                              |  |
|                             |                | y = day of week (0 = SUN, 6 = SAT)              |  |
|                             |                | z = minutes after midnight (0 to 1440)          |  |
|                             |                | Example: 2,2,1,0,120DT DST begins at 2:00 am    |  |
|                             |                | on the second Sunday of March.                  |  |
| Daylight Saving Time Stop   | 2,w,x,y,zDT    | Set Daylight Saving Time stop time.             |  |
|                             |                | Where:                                          |  |
|                             |                | w = month (0 = JAN, 11 = DEC)                   |  |
|                             |                | x = week of month (0 = First, 1 = Second,       |  |
|                             |                | 2 = Third, 3 = Last, 4 = Second from Last,      |  |
|                             |                | 5 = 3rd from Last)                              |  |
|                             |                | y = day of week (0 = SUN, 6 = SAT)              |  |
|                             |                | z = minutes after midnight (0 to 1440)          |  |
|                             |                | Example: 3,10,0,0,120DT DST ends at 2:00 am     |  |
|                             |                | on the first Sunday of November.                |  |
| Daylight Saving Time Review | 0DT            | Return Daylight Saving Time Configuration.      |  |

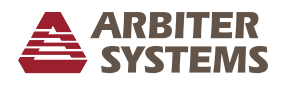

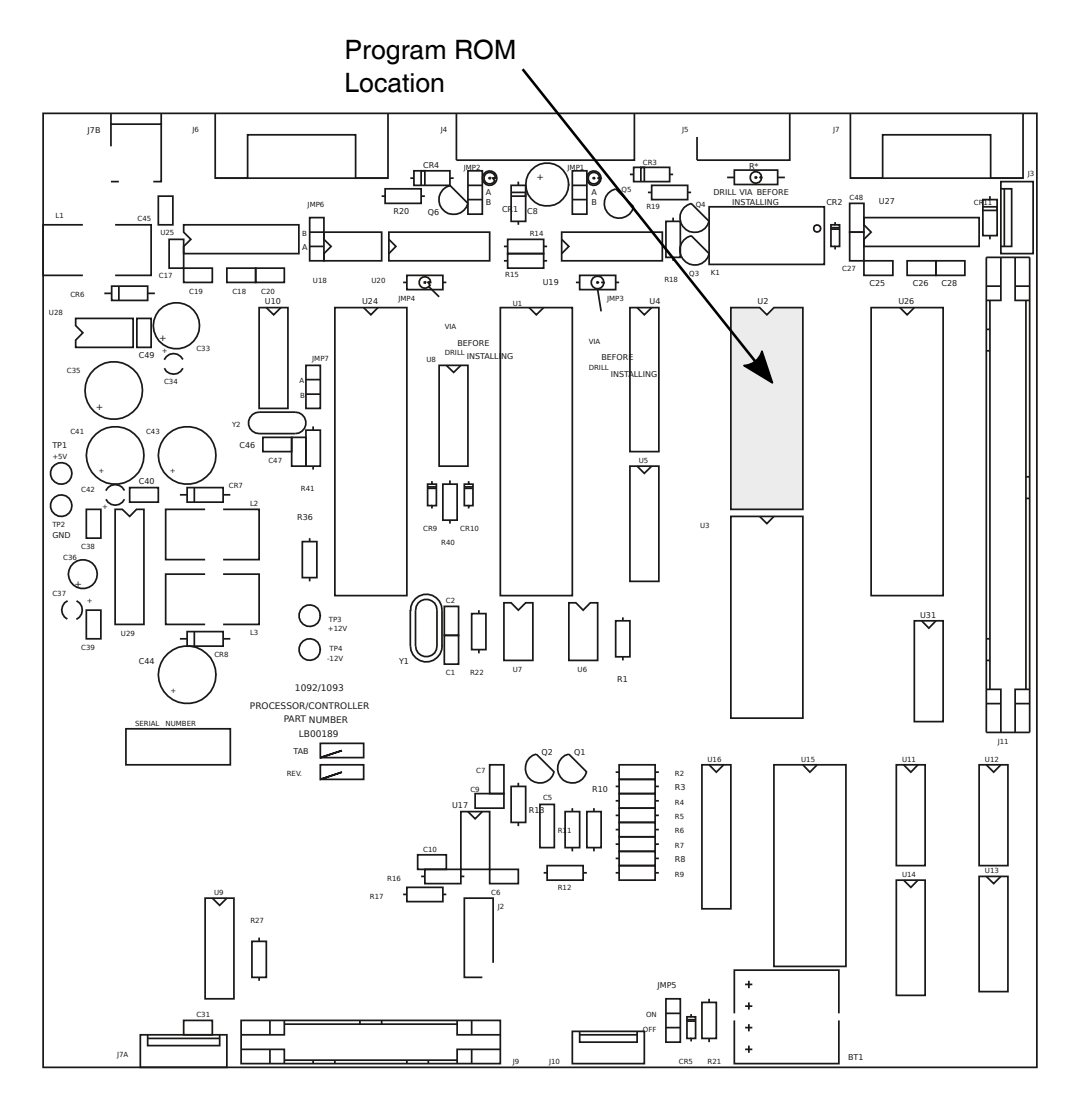

Figure 1: Model 1092/1093 Main Board ROM Location